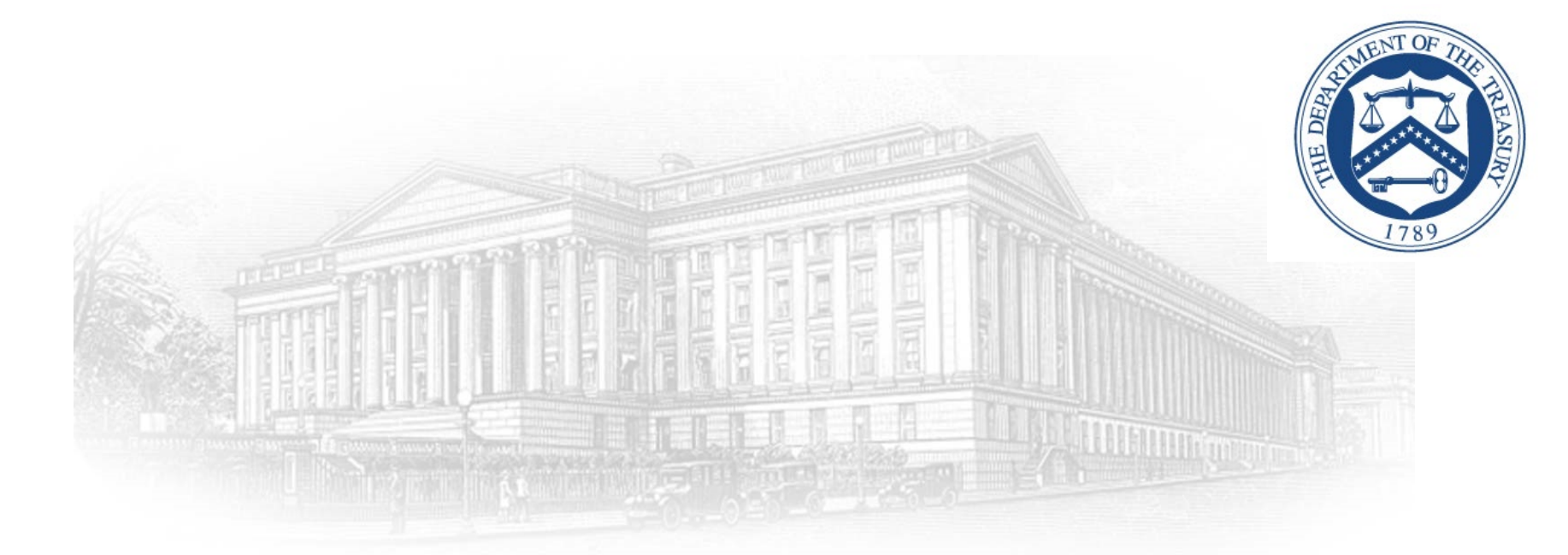

# Outbound Notification System

Create an ID.me Account November 2024

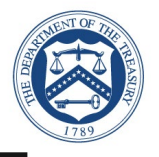

This document outlines the processes associated for credentialing and identity proofing as defined by NIST SP 800-63 v3, Digital Identity Guidelines to obtain ID.me credential. ID.me is a certified commercial identity provider offering Identity Assurance Level (IAL) 2 and Authentication Assurance Level (AAL) 2 credential.

▶ All Affiliate Partners who attempt to sign in for the first time need to sign up with ID.me through the following three-step process:

- Email Verification (Slides 5– 6)
- Two Factor Authentication Verification (Slides 7 10)
- Identity Verification (Slides 11 22)
- Virtual Supervised Identity Verification (Slides 23 33)

NIST SP 800-63 v3
<u>http://www.nist.gov/nstic/</u>

### Launch Website

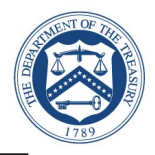

- Launch Outbound Portal URL
  - https://outbound.high.powerappsportals.us
- ► Select Sign In

U.S. Department of the Treasury

Contact Us Sign in

### **OUTBOUND NOTIFICATION SYSTEM (ONS)**

### Instructions

#### USER GUIDE

For instructions on using the ONS Portal, refer to the ONS Portal User Guide.

To view a template notification form and additional guidance, please refer to the relevant documents posted on the Department of the Treasury website.

The Department of the Treasury launched the Outbound Notification System (ONS) in accordance with the regulations issued pursuant to Executive Order 14105, 88 FR 54867. The ONS allows certain U.S. persons to submit information relevant to notifiable transactions and other notifiable activities, as required by the regulations. This is a secure web portal hosted by the Department of the Treasury.

To use the ONS portal, users must create an account at ID.me, a secure online identity verification platform. Please find the Privacy Act Statement relevant to information you share with ID.me, a contractor of the Department of the Treasury, here.

New Users - Click here to register.

### ID.me Sign Up

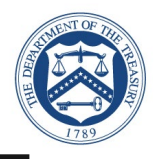

### Select Create an ID.me account

- Input your email address and create a password (twice)
- Check Box Accept the ID.me Terms of Service and Privacy Policy
- Select Create an ID.me account

| ID.me + 🛞 TREASURY                                   | ID.me + 🛞 TREASURY                                                                           |
|------------------------------------------------------|----------------------------------------------------------------------------------------------|
| Sign in to ID.me                                     | Create an ID.me account                                                                      |
| Or create an ID.me account                           | <u>Or sign in to your account</u>                                                            |
| Email                                                | Email                                                                                        |
| Enter your email                                     | Enter your email                                                                             |
|                                                      | Password                                                                                     |
| Password                                             | Enter your password                                                                          |
| Enter your password                                  | Confirm Password                                                                             |
| Sign in to ID.me                                     | Confirm your password                                                                        |
| Forgot password<br>Or sign in with                   | I accept the ID.me <u>Terms of Service</u> and <u>Privacy Policy</u> Create an ID.me account |
| <b>f</b> Facebook <b>G</b> Google <b>in</b> LinkedIn | Or sign in with                                                                              |
| View more options >                                  | <b>f</b> Facebook <b>G</b> Google <b>in</b> LinkedIn                                         |
|                                                      |                                                                                              |

### **Email Verification**

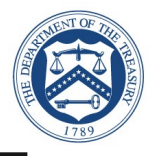

- ID.me will send an email for verification to the email account you used to register
  - ID.me will send a confirmation email with 6digit code
  - Once you select **Confirm Your** in your email, ID.me will verify automatically
  - Select Continue

**Note:** Web browser session is suspended until you respond to the ID.me email conformation.

| D.me + 🛞 TREASURY                                                                                                    |
|----------------------------------------------------------------------------------------------------|
| CONFIRM YOUR EMAIL ADDRESS                                                                                            |
|                                                                                                    |
| We sent an email to thaobtle@gmail.com with the<br>subject line "ID.me - Please Confirm Your Email."                  |
| If you cannot find the email, please check your<br>spam folder. It can take up to 10 minutes to<br>receive the email. |
| $\mathbf{C}$                                                                                                    |
| After your email is confirmed, return to this page to continue.                                                       |
| Didn't receive the email? <u>Send it again</u>                                                                        |
| Can't click on the button in your email?                                                                              |
| Enter the 6-digit code from the email below.                                                                          |
|                                                                                                    |
| Continue                                                                                                    |

### **Email Verification**

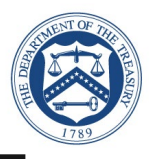

- Open the ID.me email and acknowledge the receipt
  - Below is a example of the email you will receive (left image) with conformation and 6 digit code
  - Select Confirm your button, you will see the conformation notice (right image)
  - You should return to your browser session

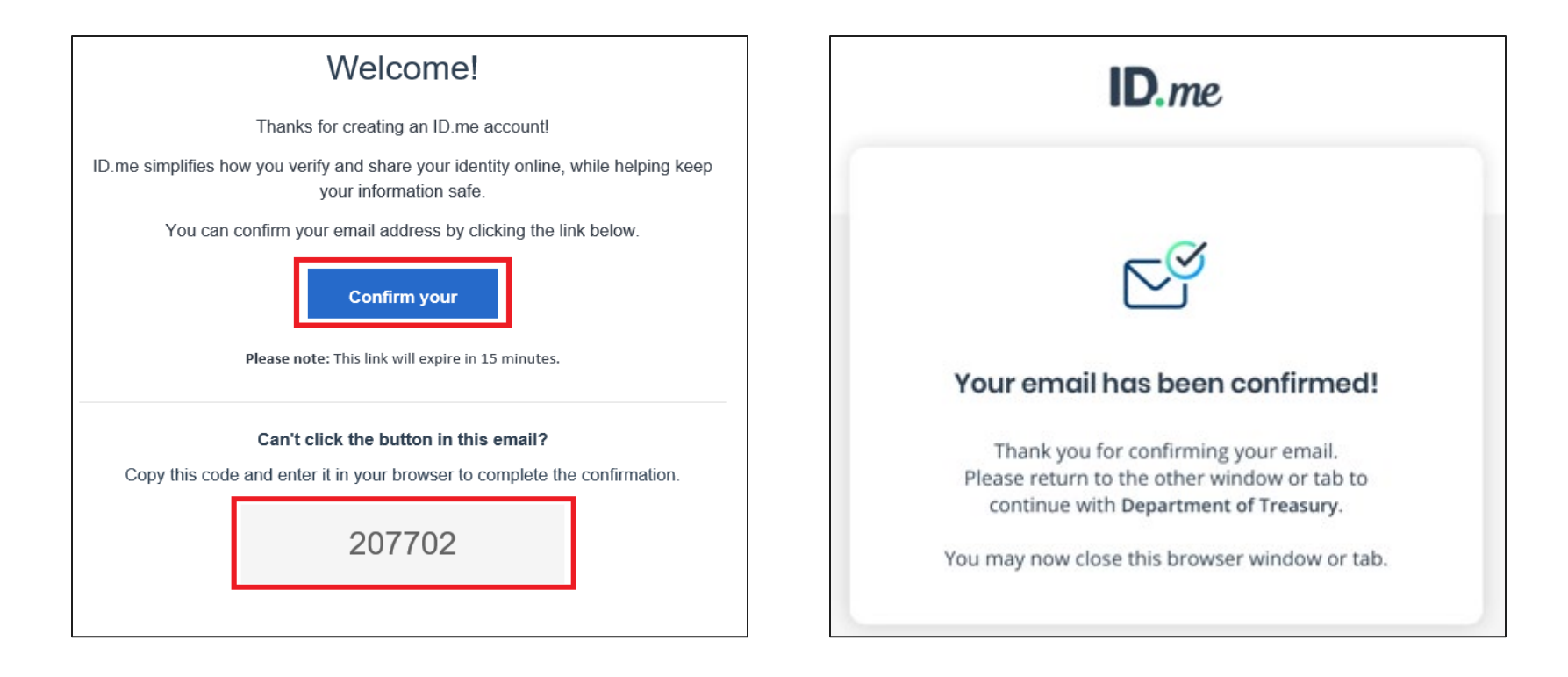

### **Two-Factor Authentication**

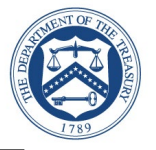

- Select one of the options to setup twofactor authentication
  - Text Message or Phone Call (Preferred)
    - Selected
  - Push Notification
  - Code Generator Application
  - FIDO U2F Security Key
  - Mobile Yubikey

**Note:** This presentation captured screen shots for the first option: Text Message or phone Call.

|                               | SECURE YOUR ACCOUNT                                                                                                    |
|-------------------------------|----------------------------------------------------------------------------------------------------|
|                               |                                                                                                    |
| Add<br>With<br>guess<br>in as | an extra layer of security to your account.<br>two-factor authentication even if someone<br>es your password, they won't be able to sign<br>you. You only need to set up your device for<br>two-factor authentication once. |
| Selec                         | t an option below to setup two-factor<br>authentication                                                                                                    |
| _                             |                                                                                                    |
| 9                             | Text Message or Phone Call<br>Get a 6-digit code sent to your phone by text<br>message or phone call.                                                                                                    |
|                               | Select                                                                                                    |
| 3                             | Push Notification<br>Approve sign-ins via Push Notifications sent<br>to the ID.me Authenticator mobile app.<br>Belect                                                                                                    |
|                               | Code Generator Application<br>Generate verification codes via code<br>generator apps like ID.me Authenticator to<br>sign in.                                                                                                |
|                               | FIDO U2F Security Key                                                                                                    |
|                               | Use a security key, a small device that<br>connects to your computer's USB port.                                                                                                    |
|                               | Hobile YubiYey                                                                                                    |
| E.                            | Mobile Fublicey                                                                                                    |

### Text Message or Phone Call

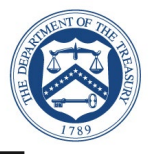

- Select Text message
  - Enter your phone number
  - Select text message
  - Select Continue

**Note:** Please use your real mobile phone number.

| ID.me + 🛞 TREASURY                                                                               |
|--------------------------------------------------------------------------------------------------|
| SECURE YOUR ACCOUNT                                                                              |
| 1 2 3                                                                                            |
| Receive authentication code via phone                                                            |
| Be sure to use a phone number you have access<br>to whenever you plan to sign in.                |
| -                                                                                                |
| Choose how you want to receive the code                                                          |
| Text message                                                                                     |
| THE NUMBER PROVIDED WILL ONLY BE USED FOR ACCOUNT<br>SECURITY. MESSAGE AND DATA RATES MAY APPLY. |
| Go back Continue                                                                                 |

### Text Message or Phone Call

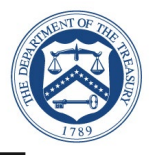

- ► Verify Phone Number
  - 6 digit verification code generated automatically
  - Select Continue

| ID.me + 🛞 TREASURY                                                                       |
|------------------------------------------------------------------------------------------|
| SECURE YOUR ACCOUNT                                                                      |
| 13                                                                                       |
| Confirm your phone number                                                                |
| Please check your phone for the 6-digit code that we just sent to you at (571) 243-4703. |
| Enter the 6-digit code                                                                   |
| 882353                                                                                   |
| Didn't receive the code? Send it again                                                   |
| Go back Continue                                                                         |

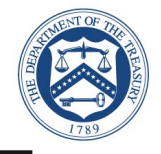

### Select Continue

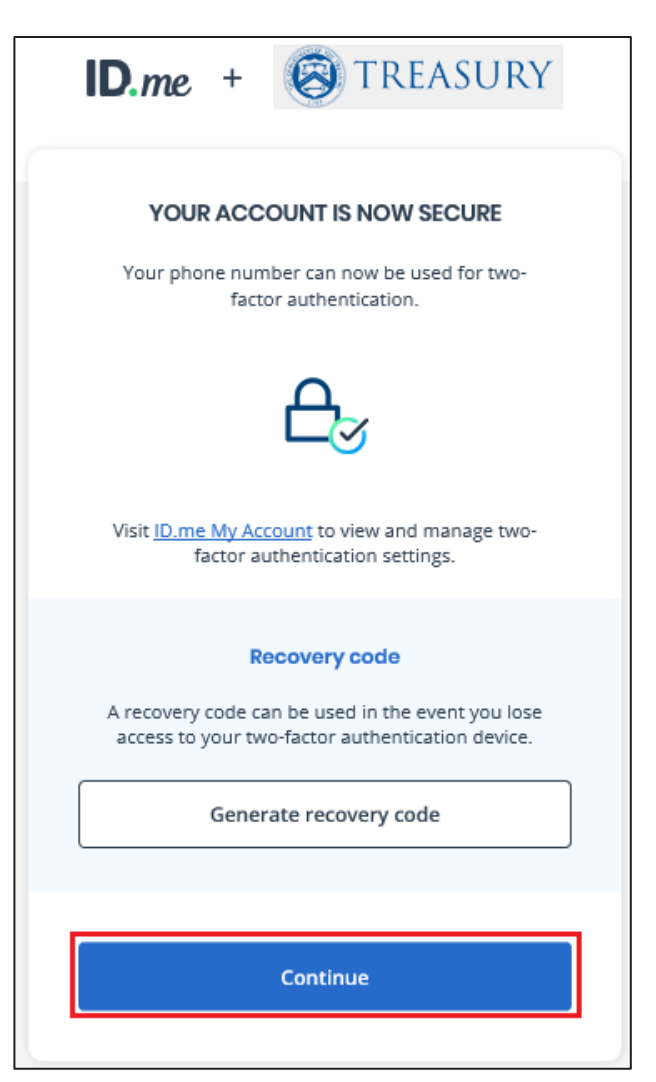

**Congratulations!** You have enabled two factor authentication for your account. Next step is to verify your identity.

ID.me will send you an email notification that you enabled two-factor authentication.

#### ID.me

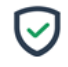

#### You nave enabled multi-factor autnentication

Multi-factor authentication (MFA) is an additional login step which better protects your account.

Now whenever you sign in, you can authenticate using the following MFA option:

Text Message or Phone Call --- (\*\*\*) \*\*\*-\*776

If this wasn't you, contact us immediately at account.security@id.me.

Visit ID.me My Account to view and manage multi-factor authentication settings.

### **Identity Verification**

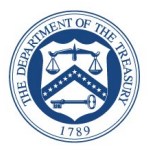

- Choose a verification method
  - Upload photos of your license or state ID (Preferred)
    - Highlighted, Slides 13-22
  - Upload a photo of your passport
  - Upload a photo of your passport card
  - I don't live in the United States (International)
    - Highlighted, Slides 23-32

| ID.m                     | e + 🛞 TREASURY                                                                                                    |
|--------------------------|----------------------------------------------------------------------------------------------------|
|                          | VERIFY YOUR IDENTITY                                                                                                    |
| There<br>identity<br>You | are several options for you to verify your<br>and this process only takes a few minutes.<br>'ll only need to verify your identity once.                       |
| We'll<br>your<br>verify  | need your permission to use details from<br>credit profile and other public sources to<br>your identity. Don't worry, this won't affect<br>your credit score. |
|                          | Choose a verification method                                                                                                    |
| Ø                        | Upload photos of your license or state ID<br>Upload photos of your driver's license or<br>state ID, and enter your social security<br>number.<br>Start now    |
|                          | Upload a photo of your passport<br>Upload a photo of your passport and enter<br>your social security number.<br>Start now                                     |
|                          | Upload photos of your passport card<br>Upload photos of your passport card and<br>enter your social security number.<br>Start now                             |
|                          | l don't live in the United States                                                                                                    |

### **Identity Verification**

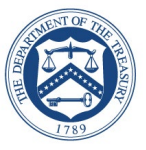

### Read notice and consent to Biometric Data

- Please read the notice and content
  - What is the Significance, Withdraw or Revoke consent, biometric data, collected, usage and sharing, retention, storage and changes.

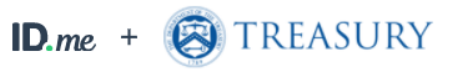

#### CONSENT FOR ID.ME TO COLLECT BIOMETRIC DATA

In the event of any discrepancy between a non-English version of these Terms of Service and the English version of these Terms of Service, the English version (available at <u>https://www.id.me/terms</u>) shall prevail in all respects.

#### BIOMETRIC DATA CONSENT AND POLICY

This Biometric Data Consent and Policy ("Biometric Consent") describes how ID.me ("ID.Me", "we", "us" or "our") collects and uses certain Biometric Data ("Biometric Data") in connection with the services provided by ID.me ("Services"). By accepting this Consent, you consent to the collection, use and disclosure of your Biometric Data as described below. You further acknowledge and agree that you have been provided with, and agree to be bound by the terms of, the ID.me Terms of Service and the ID.me Privacy Policy to the extent applicable to such Biometric Data.

### 1. WHAT IS THE SIGNIFICANCE OF THIS

 I acknowledge that I have received, read, and agree to the terms of the ID.me Biometric Information Privacy Policy

Cancel

Continue

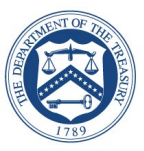

- ► Step 1: Take a photo with your phone
  - Take a picture with my device (Selected)
  - Upload a photo

| ID.me + 🛞 TREASURY                                                                                                    |
|----------------------------------------------------------------------------------------------------|
| VERIFY YOUR IDENTITY                                                                                                    |
|                                                                                                    |
| Choose how to submit photos                                                                                                    |
| In order to verify your identity, please make sure:<br>1) Your document is is up to date and valid<br>2) Your document is clear and readable<br>3) You take the photo on a well-lit flat surface |
|                                                                                                    |
| Take a photo with my device                                                                                                    |
| YOUR MOBILE PHONE MUST HAVE A CAMERA AND A<br>WEB BROWSER.                                                                                                    |
| OR                                                                                                    |
| Upload a photo                                                                                                    |
|                                                                                                    |

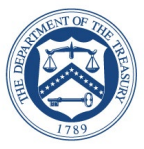

- ► Step 1: Take a photo with your phone
  - Enter your phone number
  - Select Continue

| D.me + 🛞 TREASURY                                                                             |
|-----------------------------------------------------------------------------------------------|
| VERIFY YOUR IDENTITY                                                                          |
| 1 2 3 4 5                                                                                     |
| Take photos with your phone                                                                   |
| Enter your mobile phone number, and we'll text<br>you a link to take photos of your document. |
| Enter your mobile phone number                                                                |
| (L)                                                                                           |
| YOUR MOBILE PHONE MUST HAVE A CAMERA AND A<br>WEB BROWSER.                                    |
| Back Continue                                                                                 |

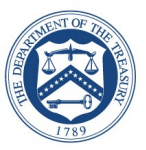

- ► Step 1: Take a photo with your phone
  - A text message will be sent to your phone

**Note:** You current Web browser session is suspended until you respond to the action required.

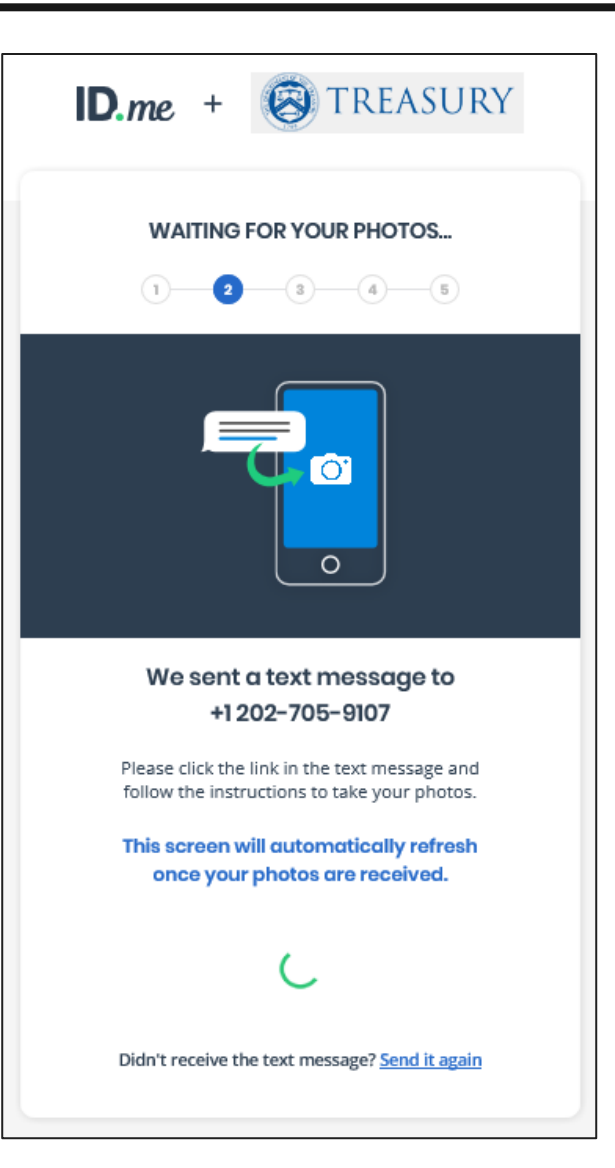

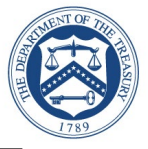

- ► Step 1: Take a photo with your phone
  - ID.me will send a text to your phone
  - Select on the link from your phone to:
    - Upload the front and back of your photo ID
    - Upload a selfie photo
  - Once photos are uploaded, ID.me will verify automatically

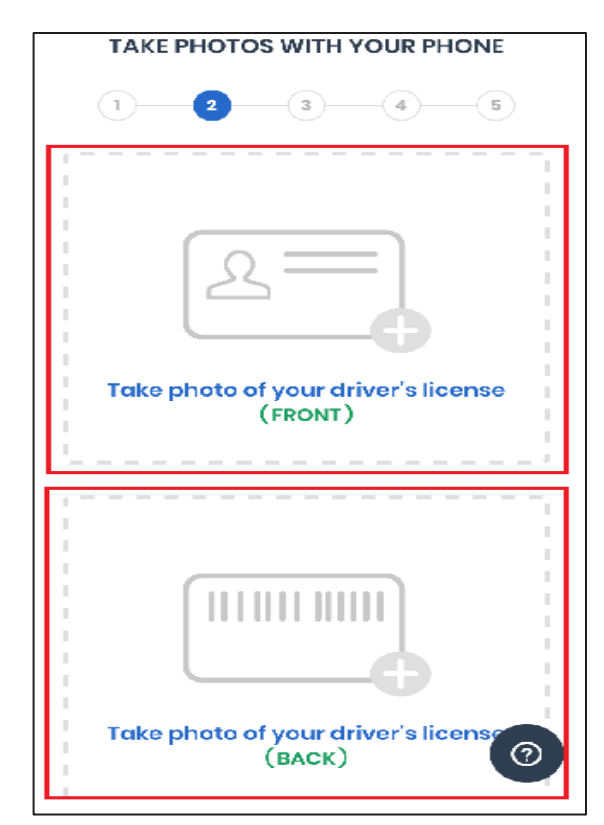

This message is from ID.me. Your identity is being used to login to U.S. Department of the Treasury to apply for government benefits or healthcare services. Do not click this link if you do not recognize this transaction. Please click the following link to upload a picture of your document. https:// verify.id.me/en/phone/ Nf8Ggy1h

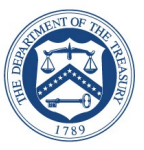

- ► Step 2: Take a video selfie with your phone
  - Once you completed the front and back license photos, a video selfie message is displayed on your phone.

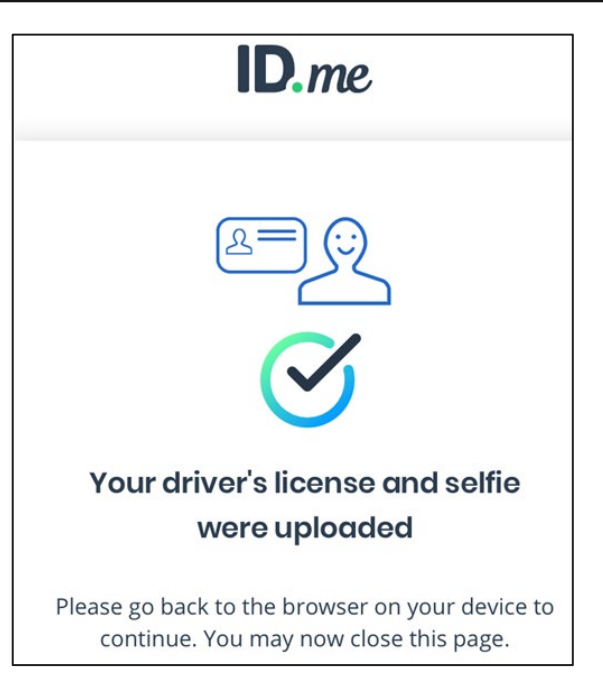

ALLENT OF TREE

- ► Step 2: Take a video selfie with your phone
  - Ensure you are in a well-lit area
  - Allow "verify.id.me" to access your cell phone camera

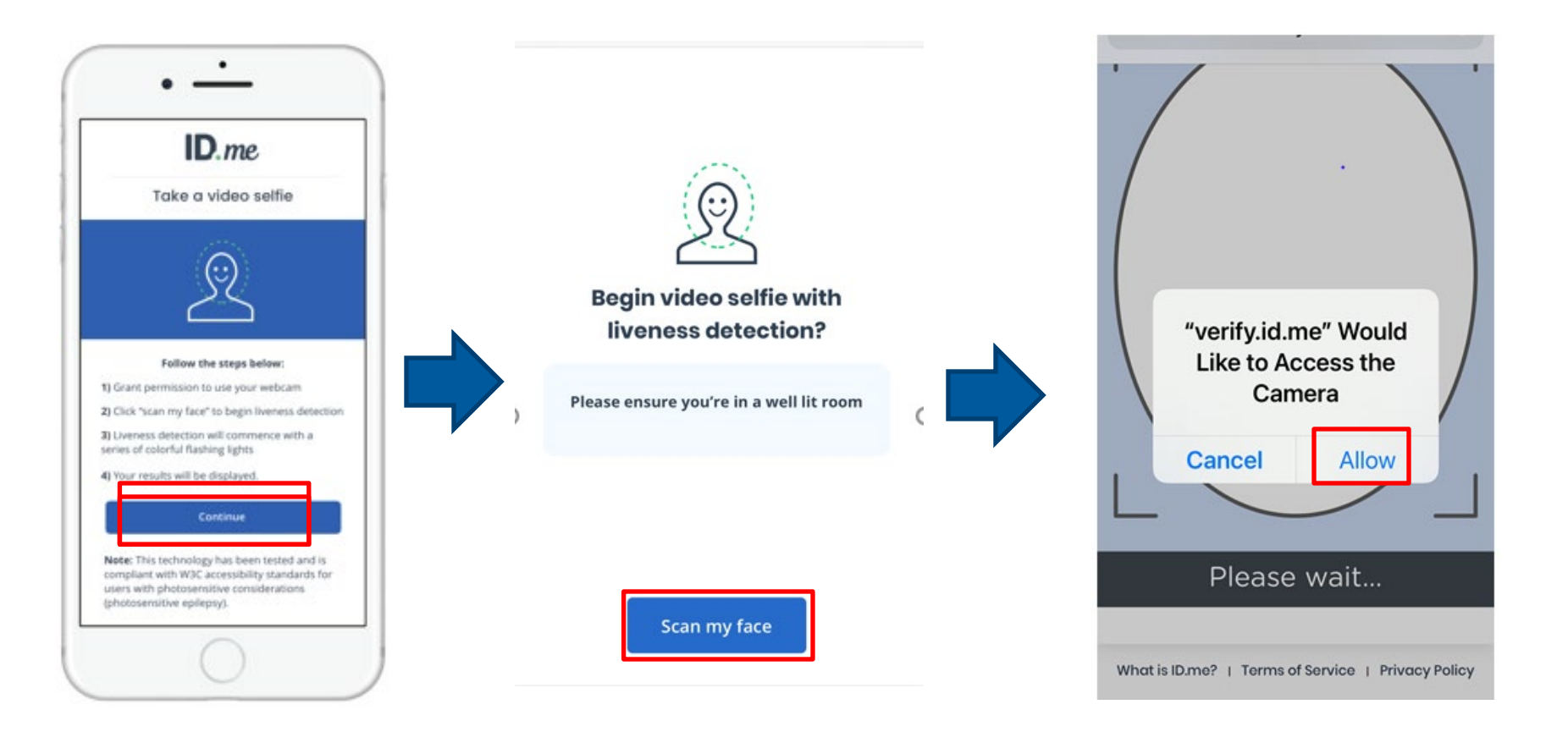

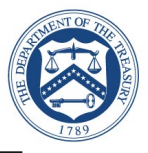

- ► Step 2: Take a video selfie with your phone
  - Follow the prompts to complete the video selfie process

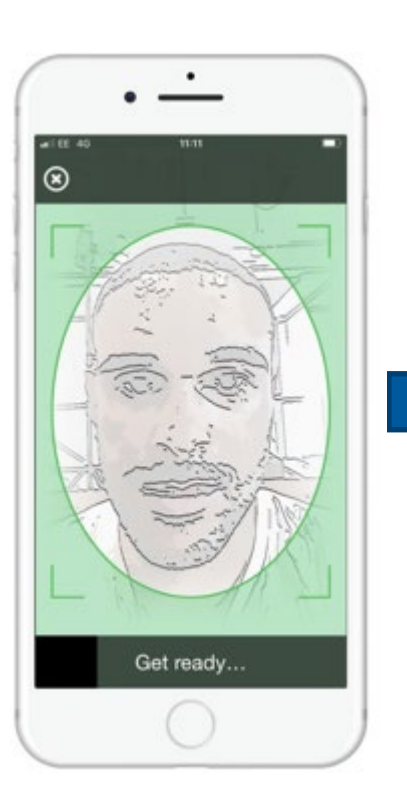

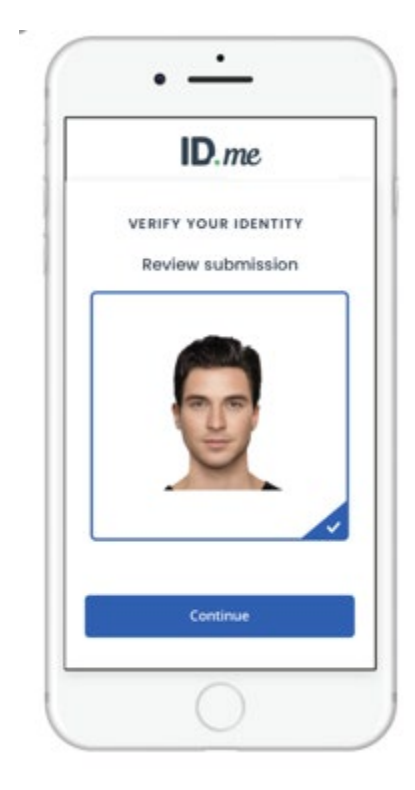

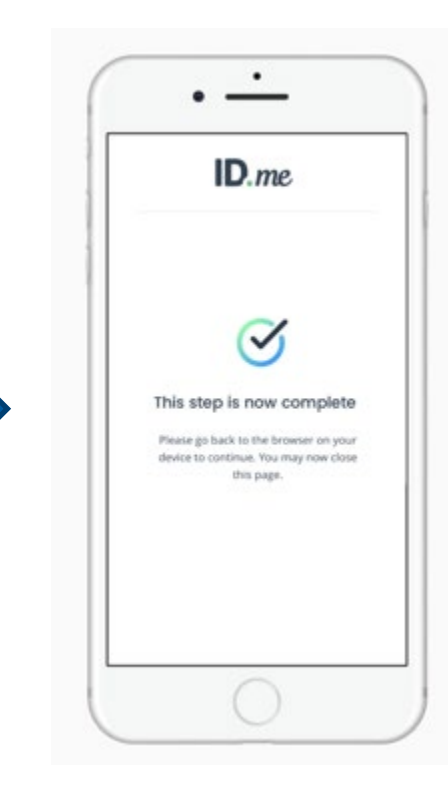

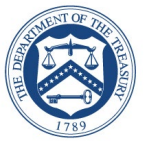

You should receive a successful message on the phone and return to computer.

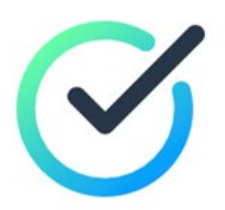

# You've successfully completed your video selfie.

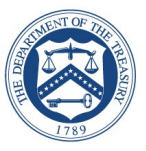

- ► Step 3: Enter Social Security number
  - Enter 9 digits
  - A text will be send to cell phone number
  - Select Continue

| D.me + STREASURY                                                                                                    |
|----------------------------------------------------------------------------------------------------|
| VERIFY YOUR IDENTITY                                                                                                    |
| 1 2 3 4 5                                                                                                    |
| Enter your Social Security number                                                                                            |
| The Social Security number is used as a unique<br>identifier to confirm identity. This will not affect<br>your credit score. |
| Social Security Number *                                                                                                    |
| #########                                                                                                    |
| Back                                                                                                    |

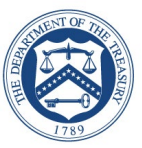

- ► Step 4: Confirm information
  - Check box Accept the use of Fair Credit Reporting Act
  - Select Continue

 Step Final: User should be directed back to application or service.

Note: Please verify the information listed

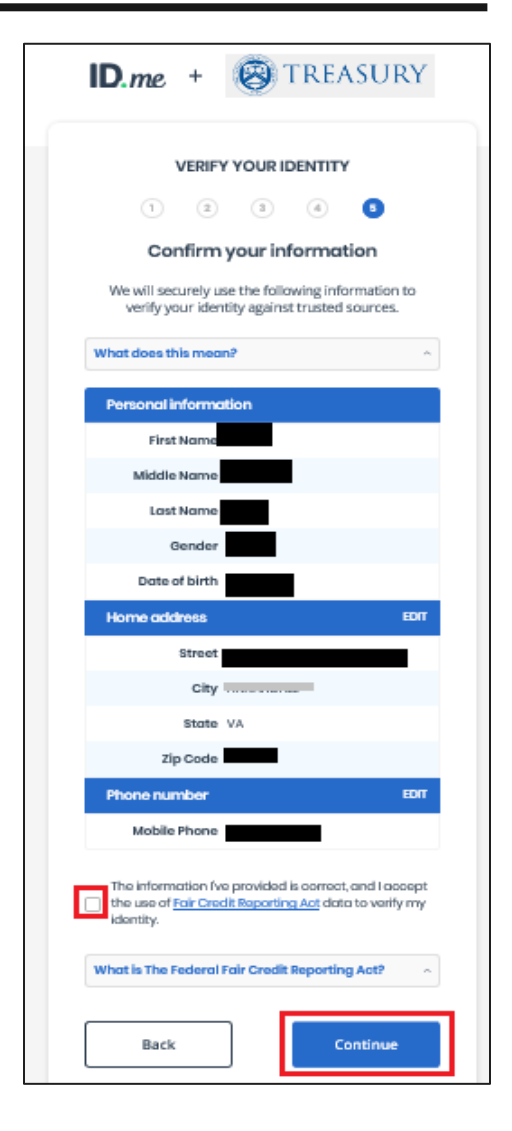

### **Option 2: Virtual In-Person Proofing Session**

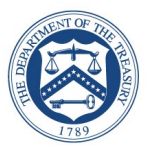

- ► ID.me could not verify your identity
  - Select Verify Identify via Video Call
  - Start Over (Optional)
    - Select one of the options to setup two-factor authentication
      - » Text Message or Phone Call (Preferred)
      - » Push Notification
      - » Code Generator Application
      - » FIDO U2F Security Key
      - » Mobile Yubikey

| D.me + 🛞 TREASURY                                                                                                    |
|----------------------------------------------------------------------------------------------------|
| We couldn't verify your identity<br>Complete your identity verification through a<br>virtual in-person video call with an ID.me Trusted<br>Referee agent. |
| Verify Identity via Video Call                                                                                                    |
| Unable to confirm phone number                                                                                                    |
| Error Code: E4306 - 69F099C5C9CD                                                                                                    |
| Start over                                                                                                    |
| Have more questions?<br><u>visit ID.me Support</u> .                                                                                                    |

### Option 2: How to start a Virtual In-Person Proofing Session

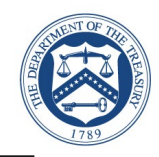

**Option 2**: User initiates Virtual In-Person

Identity Proofing after one unsuccessful

online (self-service) identity proofing

**Option 1**: User initiates Virtual In-Person Identity Proofing by selecting "I don't live in the United States"

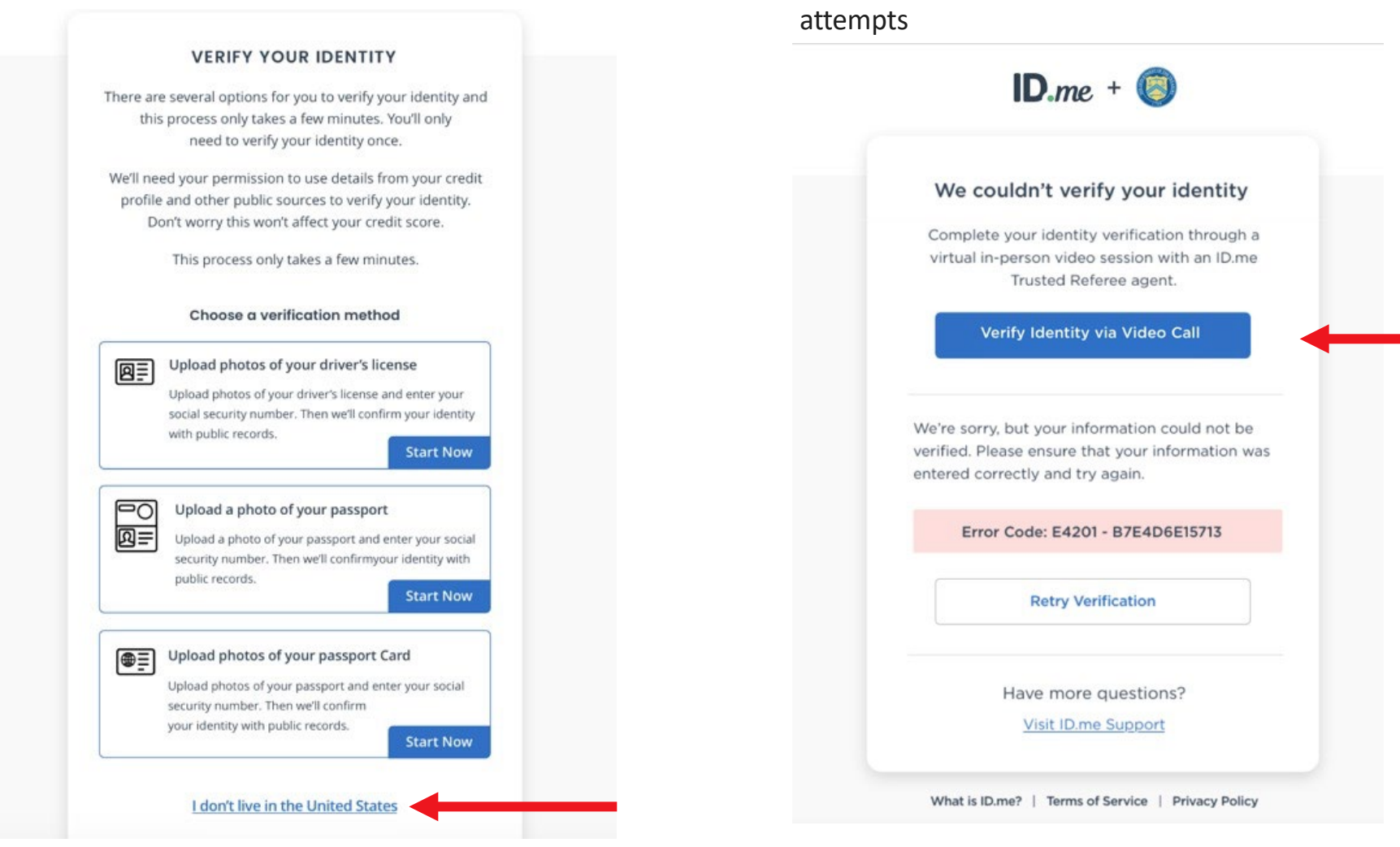

## Option 2: Virtual In-Person Identity Proofing Flow: Step 1

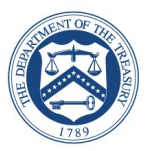

The user is given an overview of the 3 step identity verification process

When they are ready to proceed they select "Get Started"

| BOOK                              | A FREE LIVE V                                               | VIDEO IDENTITY<br>I SESSION                                         |
|-----------------------------------|-------------------------------------------------------------|---------------------------------------------------------------------|
|                                   |                                                             |                                                                     |
| Compl<br>Trus                     | ete your identity<br>ted Referee in th                      | verification via a<br>aree easy steps                               |
| 1) Confirm                        | your personal in                                            | formation                                                           |
| 2) Select an<br>View list         | nd upload identi<br>t of eligible docu                      | fication documents<br>ments                                         |
| 3) Attend t                       | he live video we                                            | b session                                                           |
| Get your                          | identity verified i                                         | n 15 minutes or less!                                               |
| TRUSTED REFE<br>YOUR IDEN<br>IDEN | EREES ARE TRAINED<br>ATIFICATION DOCUM<br>NTITY DURING YOUR | AND CERTIFIED TO INSPECT<br>ENTS AND VERIFY YOUR<br>ONLINE SESSION. |
| Go Bac                            | :k                                                          | Get Started                                                         |

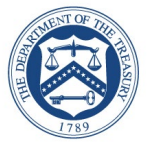

# The user confirms that their personal information shown on the screen is accurate and selects "Continue"

| MEET WITH        | YOUR IDENTITY                           |
|------------------|-----------------------------------------|
| Confirm          | your personal information               |
| Please update    | any personal details in the form below. |
| mail*            |                                         |
| bill.davenpc     | ort+loa3@id.me                          |
| hone             |                                         |
| <b>•</b> (703) 9 | 53-2346                                 |
| rst Name*        | Middle Name                             |
| VERONICA         |                                         |
| ast Name*        |                                         |
| PERSINGER        |                                         |
| uffix            | Social Security*                        |
|                  |                                         |
| ate of Birth*    |                                         |
| 07/09/1942       |                                         |
|                  |                                         |
|                  | Continue                                |

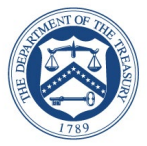

# The user confirms that the address shown on the screen is their current or most recent address and selects "Continue"

| ID.me                                                                                                  |  |  |  |
|----------------------------------------------------------------------------------------------------|--|--|--|
| MEET WITH A TRUSTED REFEREE TO VERIFY<br>YOUR IDENTITY<br>Confirm your personal address                |  |  |  |
| If your current or most recent address is different than what<br>is shown below, please update it now. |  |  |  |
| Country                                                                                                |  |  |  |
| United States                                                                                          |  |  |  |
| Current Home Address                                                                                   |  |  |  |
| 1202 Leesburg Pike                                                                                     |  |  |  |
| City                                                                                                   |  |  |  |
| Falls Church                                                                                           |  |  |  |
| State Zip Code                                                                                         |  |  |  |
| Virginia 🗘 22043                                                                                       |  |  |  |
| Go Back Continue                                                                                       |  |  |  |
| What is ID.me?   Terms of Service   Privacy Policy                                                     |  |  |  |

## Option 2: Virtual In-Person Identity Proofing Flow: Step 4

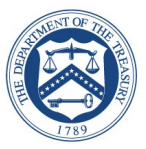

- The user is given the option to upload 2 Primary IDs or 1 Primary and 2 Secondary IDs as evidence
- In this example the user chose 2 Primary IDs and was prompted to select them via the dropdown menu at the bottom of the screen
- The user chose U.S. Passport and Driver's License, which we will see on the next screen

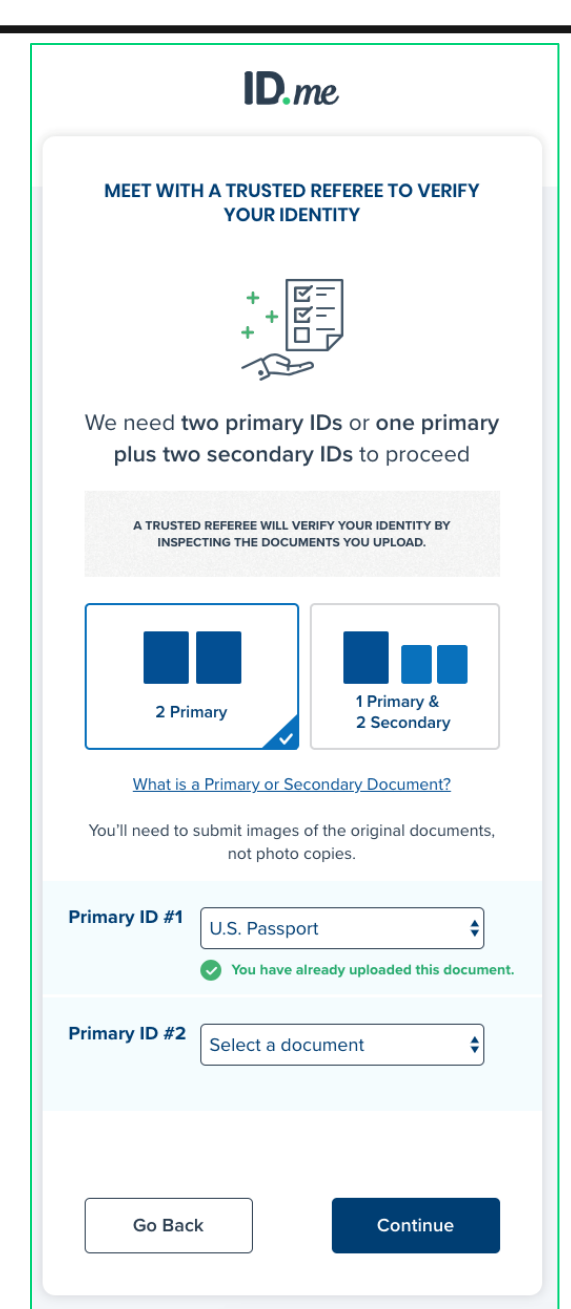

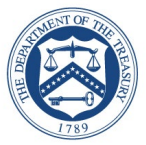

# The user is given the option to either upload photos of their documents from their computer or take them directly with their mobile phone

| ID.me                |                                                                                                    |  |
|----------------------|----------------------------------------------------------------------------------------------------|--|
| MEE                  | ET WITH A TRUSTED REFEREE TO VERIFY<br>YOUR IDENTITY                                                             |  |
| Cho                  | se how to securely submit photos                                                                                 |  |
|                      | Quick tips                                                                                                    |  |
|                      | 1) Verify that your documents are up-to-date                                                                     |  |
| 2)                   | Take the photo in a well-lit area on a flat surface                                                              |  |
| You can<br>send a te | submit photos from your current connection or we can<br>ext to your mobile phone so you can take photos with it. |  |
|                      |                                                                                                    |  |
|                      | O Take photos with phone                                                                                         |  |
|                      | YOUR MOBILE PHONE MUST HAVE A<br>CAMERA AND A WEB BROWSER.                                                       |  |
|                      | OR                                                                                                    |  |
| Ĺ                    | Upload photos from your computer                                                                                 |  |
|                      |                                                                                                    |  |

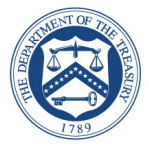

The user is taken through each step of the upload process based on the pieces of identity evidence they selected

| ID.me                                                                                                    |  |  |  |
|----------------------------------------------------------------------------------------------------|--|--|--|
| MEET WITH A TRUSTED REFEREE TO VERIFY<br>YOUR IDENTITY<br>Required documentation                            |  |  |  |
| Driver's License<br>FRONT BACK<br>Choose<br>We have a photo of the<br>Front your Driver's License<br>Change |  |  |  |
| U.S. Passport<br>FRONT<br>©<br>We have a photo of the<br>Front your U.S. Passport<br>Change                 |  |  |  |
| Go Back Continue                                                                                            |  |  |  |

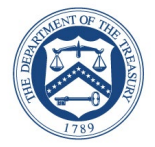

The user enters their mobile phone number where they will be texted a link to capture a photo of themselves (selfie capture)

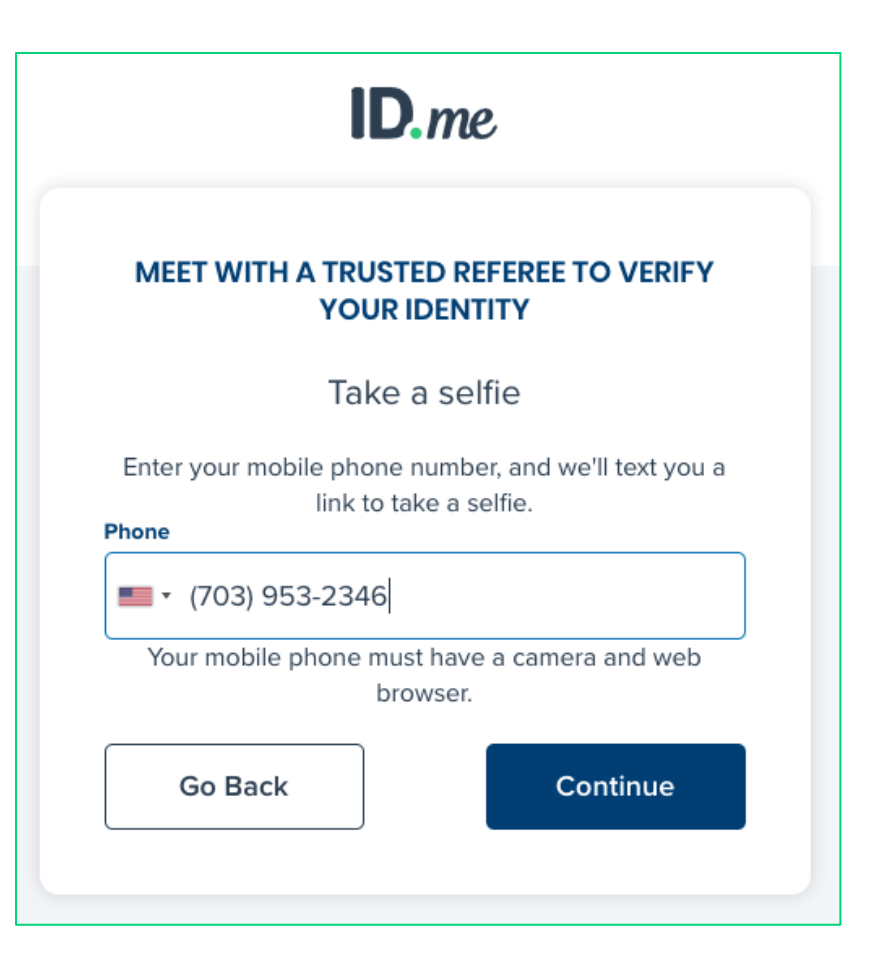

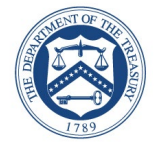

Once the user captures and successfully uploads their selfie, they will receive a confirmation screen that prompts them to return to their original browser to resume the session

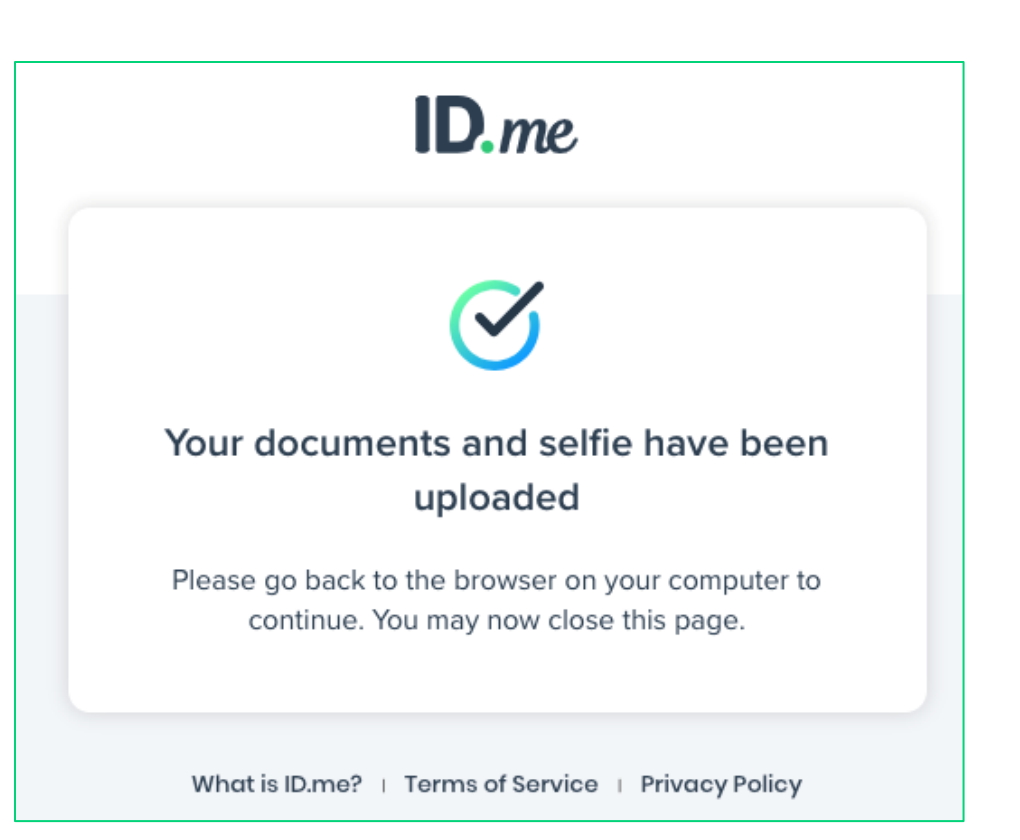

## Option 2: Virtual In-Person Identity Proofing Flow: Step 9

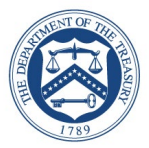

The user reviews their personal information to ensure it is correct and then selects "continue"

| <b>ID</b> .me                                                                        |                    |  |  |
|--------------------------------------------------------------------------------------|--------------------|--|--|
| MEET WITH A TRUSTED REFEREE TO VERIFY<br>YOUR IDENTITY                               |                    |  |  |
| Confirm                                                                              | your information   |  |  |
| We'll verify the information you've entered with details<br>from your credit profile |                    |  |  |
| Full Legal Name                                                                      | EDIT               |  |  |
| First Name                                                                           | VERONICA           |  |  |
| Middle Name                                                                          |                    |  |  |
| Last Name                                                                            | PERSINGER          |  |  |
| Date of Birth                                                                        | 07/09/1942         |  |  |
| Current home add                                                                     | ress EDIT          |  |  |
| Street                                                                               | 1202 Leesburg Pike |  |  |
| City                                                                                 | Falls Church       |  |  |
| State                                                                                | VA                 |  |  |
| Zip Code                                                                             | 22043              |  |  |
| Country                                                                              | US                 |  |  |
| Phone                                                                                | EDIT               |  |  |
| Mobile Number                                                                        | +1 703-953-2346    |  |  |
|                                                                                      |                    |  |  |
| Documents and S                                                                      | elfie              |  |  |
| Oriver's Lice                                                                        | ense Reupload      |  |  |
| U.S. Passp                                                                           | ort Reupload       |  |  |
| Selfie                                                                               | Retake             |  |  |
|                                                                                      |                    |  |  |
| Continue                                                                             |                    |  |  |
|                                                                                      |                    |  |  |
|                                                                                      |                    |  |  |